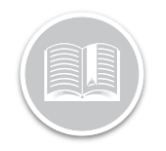

# **Quick Reference Card**

# Working with Inspect (Admin)

## OVERVIEW

The Admin module of the Inspect application allows you to view and print driver's Vehicle Inspection Reports (DVIRs). Once an inspection report has been completed and signed, it becomes available on the Inspect module of the Fleet Complete application.

#### ASSIGN INSPECT TO A RESOURCE

For a resource (i.e. driver) to have access to the Inspect Mobile App, the Administrator must create a **Resource Record** and assign them the Inspect application. After you have completed this process, the driver can log in the mobile app using the password that was automatically sent to them via email.

Note: Drivers must confirm their account via email prior to downloading or logging in to the Inspect App.

- 1. Log in to Fleet Complete
- 3. Click the Manage menu item
- 4. Click the Resources submenu item
- 5. Select Resources
- 6. Click the **Add** button +
- 7. In the *Add Resource* screen on the *General* tab, fill in all the fields as necessary
- 8. Click the **Applications** tab, type the **Email Address** of the Resource, and
- 9. Click Submit
- 10. Select the checkbox next to **Inspect**

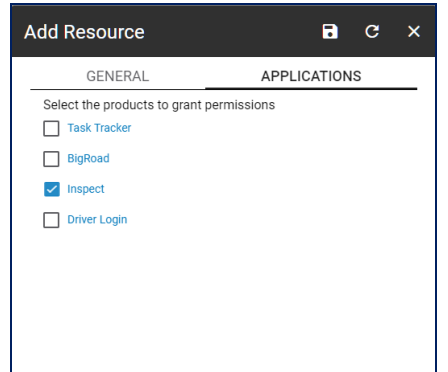

- 2. Click the Inspect menu item
- 3. Click the Inspection Reports submenu item

#### VIEW THE SCREEN LAYOUT

The Inspect Admin module screen is separated into two main tabs, including:

- a. Inspection Reports
- b. Mechanic

#### **INSPECTION REPORTS**

When you select Inspect, the *Inspect Reports* screen displays. This screen lists all completed DVIRs for the current day with the most recently completed ones listed first.

Each completed DVIR displays the following:

- a) The name of the **Asset** selected,
- b) The name of the **Resource** that completed the Report,
- c) Report Type E.g. Pre-Trip, In –Trip or Post trip,
- d) Report Date and Time, and
- e) Recorded Defects.

Defects display with the following statuses:

- i. The number next to the *Red* circle indicates the number of **Major Defects** recorded for the asset **(**)
- ii. The number next to the *Yellow* triangle indicates the number of **Minor Defects** recorded for the asset A
- iii. The number next to the *Green* circle indicates the number of **Completed Repairs** by the mechanic S
- iv. A *Green* checkmark indicates **No** defects were found during the inspection  $\checkmark$

| ≡ Inspect          | Inspection | Reports Mechanic    |                      |                                |          |
|--------------------|------------|---------------------|----------------------|--------------------------------|----------|
| Inspection Reports | From       | 💼 Nov 14, 2018 👻 To | Dec 14, 2018 *       | PRINT REPORTS                  | ۹        |
| Asset              |            | Resource            | Report Type          | Report Date & Time De          | rfects   |
| Truck 4            |            | Miro Vasquez        | Post-trip Inspection | Dec 12, 2018 5:03:46 PM  0 🛕 1 | <b>o</b> |
| Truck 4            |            | Miro Vasquez        | Post-trip Inspection | Dec 12, 2018 9:48:53 AM        | ~        |
| Karen's car        |            | Miro Vasquez        | In-trip Inspection   | Dec 12, 2018 9:48:42 AM        | ~        |

## VIEW AN INSPECTION REPORT

When you select a *DVIR* to review, a **PDF** version of the report displays with all the defects captured by the driver from their mobile app.

## ACCESS INSPECT

1. Complete steps 1-2 from Assign Inspect to a Resource

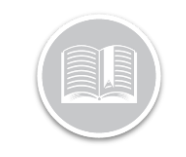

# **Quick Reference Card**

 On the *Date Range* section, click the **Calendar** buttons to specify the **From** and **To** dates of the time period of the Inspection Reports you want to view

From 🖬 Nov 12, 2018 🔻 To 🖬 Dec 12, 2018 💌

- 2. Alternatively, to search for an Inspection Report, click the **Search** magnifying glass icon and type the **Asset Description** or a **Date** for when you like to view the Inspection Report **Q**
- To print an Multiple Inspection Reports, click the Print Report button and select the checkboxes to left of each completed report that you want to print
- To print a specific report, click on a completed report and then click the **Print** button on top of the Inspection Report screen **PRINT REPORTS**

| Vehicle Inspection Report                                                              | Jason Asset / - |                                                                                |                 |     | Sep 26, 2018 12:07:44 PM<br>America/New_York                                |              |                 |                      |           |
|----------------------------------------------------------------------------------------|-----------------|--------------------------------------------------------------------------------|-----------------|-----|-----------------------------------------------------------------------------|--------------|-----------------|----------------------|-----------|
| EC8-SALES (Matthew Krukin)                                                             | 475             | Unit Description(s)/Plate Number(s)<br>475 Cochrane Drive, Suite & Markham, ON |                 |     |                                                                             |              |                 |                      |           |
| Motor Carrier Name/Operator Name                                                       | Hom             | Home Terminal Address/Principal Place of Business                              |                 |     |                                                                             |              |                 |                      |           |
| A                                                                                      | Jason Asset     |                                                                                |                 | 25  |                                                                             |              |                 |                      |           |
| Province-License Plate Number                                                          | Unit (          | Description                                                                    |                 |     | Odometer (km)                                                               |              |                 |                      |           |
| Canada Inspection<br>1. Coupling Devices<br>3. Heater/Defroster                        | OK<br>Ø         | Minor<br>Defect                                                                | Major<br>Defect | N/A | 2. Frame and cargo body<br>4. Driver Controls                               | OK<br>☑<br>☑ | Minor<br>Defect | Major<br>Defect      | N/A       |
| 5. Steering                                                                            | 2               |                                                                                |                 |     | 6. Windshield Wiper and                                                     |              |                 |                      |           |
| 7. Emergency material<br>9. Tires                                                      | Ø               |                                                                                |                 |     | 8. Headlights and Lights<br>10. Doors and other openings                    | Ø            |                 |                      |           |
| 11. Glass and Mirrors                                                                  |                 |                                                                                |                 |     | 12. Wheels, Hubs and<br>Easteners                                           |              |                 |                      |           |
| 13. Seat<br>15. Fuel system<br>17. Electric brake system<br>19. Pneumatic brake system | 000             |                                                                                |                 |     | 14. Suspension<br>16. Exhaust system<br>18. Hydraulic brake system<br>Other | 2 2 2        |                 |                      |           |
| Defects Found                                                                          |                 |                                                                                |                 |     |                                                                             |              |                 |                      |           |
| Item Category                                                                          |                 |                                                                                |                 |     | Remarks                                                                     |              | Mir<br>Del      | tor Maj<br>lect Defe | or<br>ect |
| A 15.B Cap missing                                                                     |                 |                                                                                |                 |     | hd                                                                          |              | C               | ] 🛛                  |           |

#### MECHANIC

The *All Defects* screen is a Read-Only view of all the **Assets** with **Defects**. This screen is organized by Asset description with the number of *Major* and *Minor* defects recorded for each asset. When you select an *asset* to see its reported defects, the screen displays several headers and includes the following information:

- Defect category,
- The **Inspector** name who recorded the Defect for the selected asset,
- The **Date** and **Time** the inspection was completed,
- The Location at the time of the inspection,
- The Odometer reading of the asset at the time of the inspection, and
- Remarks (if any)
- 1. Complete steps 1-3 from Access the Mechanic Portal
- 2. On all the *All Defects* screen, click an **Asset** description to review the recorded defects

3. Alternatively, click the **Search** magnifying glass on the top right-hand corner of the screen and type the Asset description you want to see reported defects for

| ≡ Inspect   | Inspection Reports | Mechanic |   |
|-------------|--------------------|----------|---|
| All Defects |                    |          | ۹ |
| Asset       |                    | Defects  |   |
| Truck 4     |                    | ● 0 ▲ 1  |   |
|             |                    |          |   |